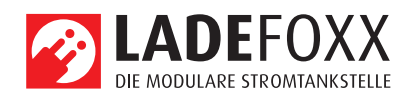

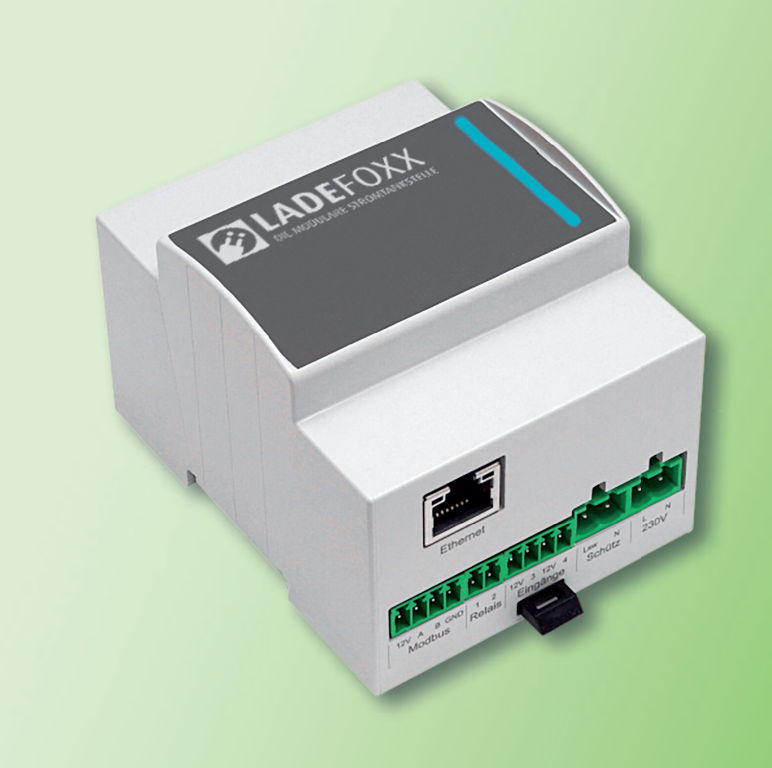

LADEFOXX sun**2**drive MODUL

BETRIEBSANLEITUNG

AUFLAGE 1

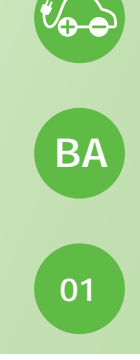

# Betriebsanleitung

LADEFOXX sun2drive Modul

westa-gruppe

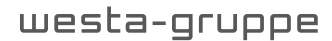

Der Energiemanager

Inhalt

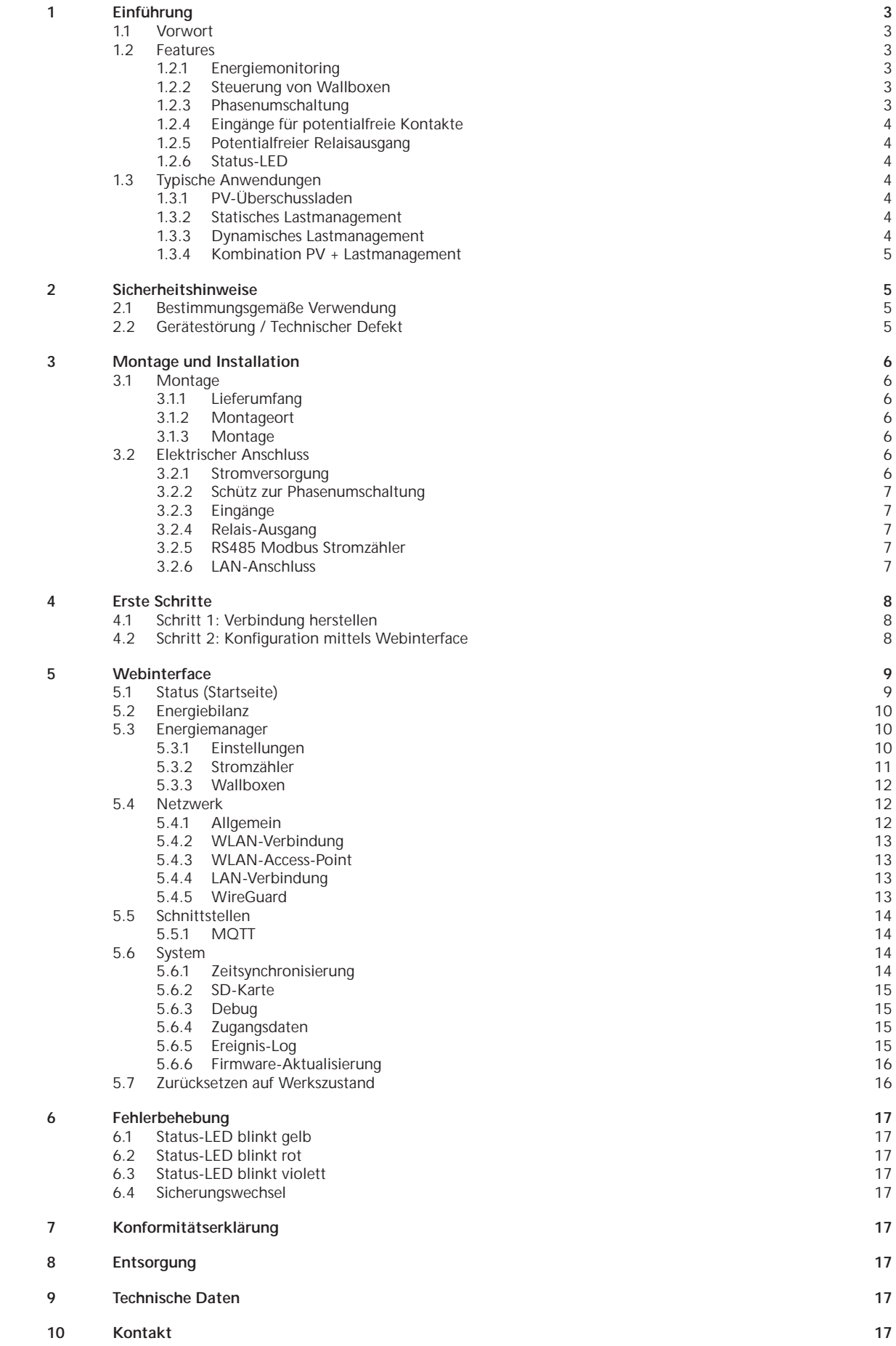

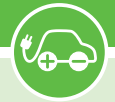

### 1 Einführung

### 1.1 Vorwort

Vielen Dank, dass sie sich für das sun2drive Modul von LADEFOXX entschieden haben! Mit dem LADEFOXX sun2drive Modul erhalten sie unseren Energiemanager zur Schaltschrankmontage, mit dem sie den Energieverbrauch zu Hause überwachen, steuern und optimieren können.

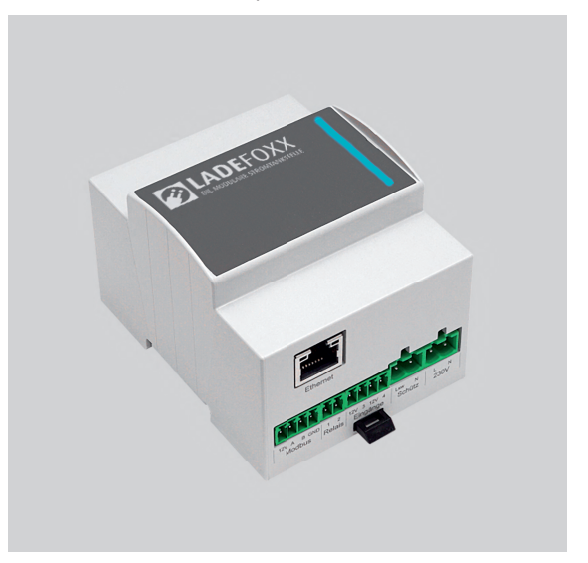

In Verbindung mit unseren LADEFOXX-MULTI Wallboxen können sie das Laden von Elektrofahrzeugen abhängig von ihrem Strombezug und ihrer Stromeinspeisung steuern. Unter anderem sind damit ein PV-Überschussladen oder ein dynamisches Lastmanagement möglich.

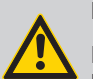

### Hinweis:

Das LADEFOXX sun2drive Modul ist mit einer Basisfirmware veröffentlicht worden. Mittels kostenloser Firmwareupdates wird die Funktionalität Schritt für Schritt erweitert.

Der hier dokumentierte Stand bezieht sich auf die Funktionen der Firmware 1.0.1. . Informationen zum dynamischen Lastmanagement werden gegeben, auch wenn diese Funktion noch nicht in der Basisfirmware enthalten ist.

### 1.2 Features

Der LADEFOXX Energiemanager kann mit einem dreiphasigen bidirektionalen Stromzähler die Leistung am Stromnetzanschluss (z. B. Hausanschluss) kontinuierlich messen. Es werden verschiedene Zählertypen und Anschlussarten unterstützt.

### 1.2.1 Energiemonitoring

Die Messwerte des Stromzählers stellt das LADEFOXX sun2drive Modul in seinem Webinterface dar. Dort wird angezeigt, wie groß die Leistung ist, die aus dem Stromnetz bezogen bzw., falls sie eine Photovoltaik-Anlage besitzen, eingespeist wird. Leistungs- und weitere Messwerte werden ihnen live auf dem Webinterface dargestellt.

Alle fünf Minuten werden die Messwerte lokal auf der microSD-Karte des Energiemanagers gespeichert. Damit ist das LADEFOXX sun2drive Modul unabhängig von Datenaufzeichnungen auf Cloud-Servern. Diese Daten können sie sich für jeden Tag graphisch anzeigen lassen.

Zusätzlich werden auf Tagesebene ihr Energiebezug und -einspeisung aufgezeichnet. Damit können sie ihren Energieverbrauch auf Tages-, Monats- und Jahresbasis analysieren.

### 1.2.2 Steuerung von Wallboxen

Der LADEFOXX Energiemanager kann die LADEFOXX-Wallbox verbrauchsabhängig steuern. Bis zu zehn Wallboxen werden unterstützt. Die Steuerung erfolgt über eine Netzwerkverbindung (LAN, WLAN) zwischen den Wallboxen und dem LADEFOXX Energiemanager.

Mit verschiedenen Einstellungen können sie definieren, unter welchen Bedingungen und mit wie viel Leistung Fahrzeuge geladen werden.

#### 1.2.3 Phasenumschaltung

Mittels eines externen Schützes kann das LADEFOXX sun2drive Modul angeschlossene Wallboxen zwischen einem ein- und dreiphasigen Betrieb umschalten.

Durch die Phasenumschaltung kann die minimale Ladeleistung von ca. 4,1 kW bei einem dreiphasigen Betrieb (minimaler Ladestrom 6 A) auf ca. 1,4 kW reduziert werden. Somit kann auch ein geringer Leistungsüberschuss zum Laden eines Fahrzeugs verwendet werden. Ohne Phasenumschaltung ist bei kleinem Leistungsüberschuss ein Ladevorgang nicht möglich und der Überschuss wird ins Netz eingespeist. Alternativ müsste zusätzliche Leistung aus dem Netz bezogen werden, damit ein Ladevorgang beginnen kann.

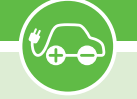

### 1.2.4 Eingänge für potentialfreie Kontakte

Der LADEFOXX Energiemanager verfügt über zwei Eingänge für potentialfreie Schaltkontakte. Wird die Phasenumschaltung genutzt, wird einer dieser Eingänge fest zur Schützüberwachung verwendet. Ansonsten kann die Reaktion des Energiemanagers auf die Eingänge konfiguriert werden. Es kann zum Beispiel eine generelle Ladefreigabe realisiert oder der Ladestrom der Wallboxen begrenzt werden.

### 1.2.5 Potentialfreier Relaisausgang

Der potentialfreie Relaisschaltausgang des LADEFOXX Energiemanagers kann genutzt werden, um externe Verbraucher o.ä. zu schalten. Der Ausgang kann konfiguriert werden und zum Beispiel abhängig von der verfügbaren Leistung, des momentanen Netzbezuges oder einer erfolgten Phasenumschaltung geschaltet werden.

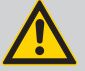

### Hinweis:

Mit dem Relais kann keine Netzspannung (230V) geschaltet werden. Es können bis zu 30V/1A geschaltet werden.

Mit einem künftigen Firmware-Update können beispielsweise SG Ready-Steuereingänge von Wärmepumpen mit diesem Relaisausgang gesteuert werden.

#### 1.2.6 Status-LED

Der LADEFOXX Energiemanager besitzt auf der Frontseite eine Status-LED. Ist PV-Überschussladen aktiviert (siehe 1.3.1), visualisiert diese LED den Zustand am Netzanschluss durch ein langsames Pulsieren bzw "atmen".

Die LED-Farben sind wie folgt:

Grün Leistung wird ins Netz eingespeist

Gelb Leistung wird aus dem Netz bezogen

Blau "Keine" Leistung am Netzanschluss (< ±200 W)

Wenn PV-Überschussladen nicht aktiviert ist, atmet die LED grün. In Fehlerfällen blinkt die Status-LED (siehe "6 Fehlerbehebung" auf Seite 17).

### 1.3 Typische Anwendungen

### 1.3.1 PV-Überschussladen

Besitzen sie eine Photovoltaik-Anlage, möchten sie vermutlich möglichst viel von ihrem produzierten Strom selbst nutzen. Das LADEFOXX sun**2**drive Modul kann ihnen dabei helfen, indem er ein reines PV-Überschussladen ermöglicht, bei dem nur überschüssige Energie ins Fahrzeug geladen wird. Alternativ können sie auch erlaubten anteiligen Netzbezug definieren. Das ist sinnvoll, wenn die

Technische Änderungen und Irrtümer vorbehalten.

selbst produzierte Leistung nicht ausreicht, um einen Ladevorgang zu starten, sie aber dennoch laden möchten.

Für das PV-Überschussladen benötigt das LA-DEFOXX sun2drive Modul einen Stromzähler an ihrem Stromnetzanschluss, um den Überschuss, d.h. die Einspeisung von elektrischer Leistung ins Stromnetz, zu ermitteln. Das LADEFOXX sun2drive Modul steuert dann die Wallboxen so, dass keine Leistung ins Netz eingespeist wird (Netzbezug = 0) oder aber ein definierter Netzbezug eingehalten wird. Dies ist abhängig von ihren Einstellungen.

Entscheidend ist hier, dass nur eine Leistungsregelung stattfindet, die einzelnen Phasenströme werden nicht geregelt. Da der Netzbetreiber-Stromzähler, der die Stromkosten ermittelt, saldierend arbeitet, ist eine Phasenstromregelung nicht notwendig.

#### 1.3.2 Statisches Lastmanagement

Teilen sich mehrere Wallboxen eine gemeinsame Zuleitung, ist oft der Maximalstrom durch diese Zuleitung begrenzt. Als Beispiel könnten sich mehrere Wallboxen eine 32 A Leitung teilen. Zwei Wallboxen ( $2 \cdot 16 A$ ) betrieben werden. Es wäre aber auch möglich, eine Wallbox mit 22 kW (32 A) zu betreiben, wenn die zweite Wallbox nicht genutzt wird. Für diese Anwendungen kommt das statische Lastmanagement zum Einsatz.

Der LADEFOXX Energiemanager kann das statische Lastmanagement für die Wallboxen übernehmen. Hierbei ist kein Stromzähler notwendig, es ist nur der Maximalstrom der Zuleitung zu definieren. Dieser Strom muss jederzeit zur Verfügung stehen. Der Energiemanager verteilt den Strom je nach Anforderung an die kontrollierten Wallboxen.

#### 1.3.3 Dynamisches Lastmanagement

In manchen Fällen ist ein dynamisches Lastmanagement auf Phasenstromebene erforderlich. Ein typisches Beispiel dafür sind Mietobjekte, bei denen der Stromnetzanschluss der Immobilie nicht ausreicht, um mehrere Wallboxen gleichzeitig zu betreiben. Die Absicherung des Netzanschlusses beschränkt den zulässigen Phasenstrom.

Im einfachsten Fall kann für alle Wallboxen ein bestimmter Phasenstrom garantiert werden. In diesem Fall können die Wallboxen ein statisches Lastmanagement durchführen, bei dem der verfügbare Phasenstrom zwischen den Wallboxen aufgeteilt wird. (siehe "1.3.2 Statisches Lastmanagement").

Oftmals kann jedoch nicht garantiert werden, dass ein bestimmter Phasenstrom jederzeit für Ladevorgänge zur Verfügung steht, da sich die Wallboxen den Netzanschluss mit anderen Verbrauchern teilen. Wenn diese Verbraucher ein- und ausgeschaltet werden, ändert sich der für die Wallboxen zur Verfügung stehende Phasenstrom ständig. In diesem Fall ist ein dynamisches Lastmanagement notwendig, um sicherzustellen, dass der maximale Phasenstrom nicht überschritten wird und keine Sicherung auslöst.

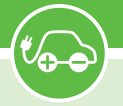

Der LADEFOXX Energiemanager ermöglicht ein dynamisches Lastmanagement auf Phasenstromebene. Dazu ist ein Stromzähler am Stromnetzanschluss erforderlich, der vom Energiemanager ausgewertet werden kann. Der Energiemanager überwacht den zur Verfügung stehenden Phasenstrom vom Netzanschluss und regelt die Leistung der Wallboxen entsprechend. Dadurch wird sichergestellt, dass der maximale Phasenstrom nicht überschritten wird und keine Sicherung auslöst. Wenn eine Photovoltaik-Anlage vorhanden ist und Energie produziert, erhöht sie automatisch die zur Verfügung stehende Leistung für den Energiemanager, um das Laden der Elektrofahrzeuge zu optimieren.

#### 1.3.4 Kombination PV + Lastmanagement

PV-Überschussladen und ein statisches oder dynamisches Lastmanagement können kombiniert werden. Das LADEFOXX sun2drive Modul betreibt dann die Leistungsregelung für das PV-Überschussladen und stellt parallel sicher, dass die Phasenstrom-Begrenzungen durch das Lastmanagement eingehalten werden.

### 2 Sicherheitshinweise

Der LADEFOXX Energiemanager ist so konstruiert, dass ein sicherer Betrieb gewährleistet ist, wenn er korrekt installiert wurde, in einem einwandfreien technischen Zustand ist und diese Betriebsanleitung befolgt wird.

### Hinweis:

Der LADEFOXX Energiemanager darf nur von einer ausgewiesenen Elektrofachkraft installiert werden.

### 2.1 Bestimmungsgemäße Verwendung

Mit dem LADEFOXX sun2drive Modul kann in Verbindung mit einem externen Stromzähler ein Energie-Monitoring realisiert werden. In Verbindung mit Ladefoxx-Multi Wallboxen kann somit eine leistungsbezogene Ladevorgangsteuerung von Elektrofahrzeugen realisiert werden. Für andere Anwendungen ist der Energiemanager nicht geeignet. Eine Verwendung an Orten, an denen explosionsfähige oder brennbare Substanzen lagern, ist nicht zulässig. Jegliche Modifikation des Energiemanagers oder unsachgemäßer Betrieb ist verboten. Der Energiemanager ist in einem geeigneten Verteilerschrank zu installieren und vor Beschädigungen, Feuchtigkeit/ Verschmutzungen und unsachgemäßem Zugriff zu schützen. Er darf nicht genutzt werden, wenn kein sicherer Betrieb gewährleistet werden kann.

### 2.2 Gerätestörung / Technischer Defekt

Sollte es Anzeichen für einen technischen Defekt geben, ist sofort die Stromversorgung des Energiemanagers zu trennen und gegen erneutes Einschalten zu sichern. Danach ist eine Elektrofachkraft zu informieren.

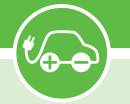

### 3 Montage und Installation

### 3.1 Montage

### 3.1.1 Lieferumfang

Im Lieferumfang des LADEFOXX sun2drive Moduls befinden sich:

- LADEFOXX Energiemanager (Hutschienenmodul)
- Steckbare Schraubklemmen
  - 2-pol Schraubklemme 5 mm
  - (230 V Stromversorgung (L+N))
  - 2-pol Schraubklemme 5 mm (Schütz)
  - 4-pol Schraubklemme 3,5 mm (Eingänge)
  - 2-pol Schraubklemme 3,5 mm (Relaisausgang)
  - 4-pol Schraubklemme 3,5 mm (RS485 Modbus-RTU)
- Diese Betriebsanleitung inkl. individueller WLAN-Zugangsdaten
- RJ45-LAN-Winkeladapter

### 3.1.2 Montageort

Das LADEFOXX sun2drive Modul darf nur in einem geeigneten Verteilerschrank im Innenbereich installiert werden. Er ist vor Staub, Nässe und unsachgemäßem Zugriff zu schützen. Es sollte eine LAN-Verbindung zum LADEFOXX sun2drive Modul gelegt werden, da in vielen Fällen eine Anbindung des LADEFOXX sun2drive Moduls mittels WLAN aufgrund der Metallabschirmung der Verteilung nicht zuverlässig möglich ist.

Es muss ausreichend Platz vorhanden sein. Es darf kein Druck auf die Kabel ausgeübt werden, insbesondere nicht auf die LAN-Verbindung. Aus diesem Grund empfehlen wir die Verwendung des mitgelieferten LAN-Winkeladapters.

#### 3.1.3 Montage

Zur Montage des LADEFOXX sun2drive Moduls muss dieser auf die Hutschiene gesetzt werden. Das Gehäuse muss so installiert werden, dass die Anschlüsse nach unten zeigen.

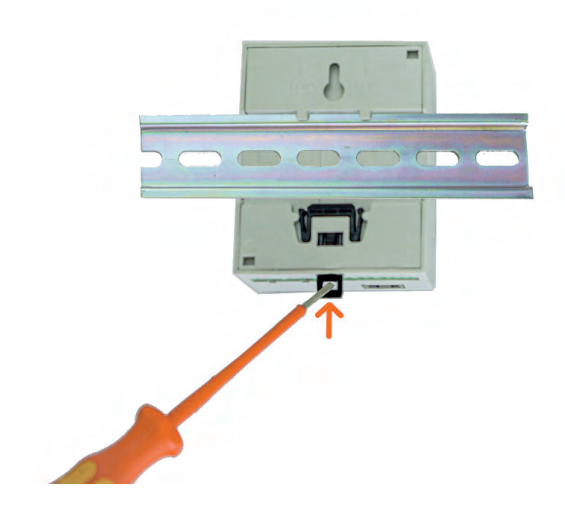

Technische Änderungen und Irrtümer vorbehalten.

Zuerst wird die obere Halterung auf die Hutschiene aufgesetzt und anschließend die Untere. Der Energiemanager sollte sich selbstständig verriegeln, falls dies nicht der Fall ist, kann mit einem Schraubendreher an der schwarzen Verriegelung auf der Unterseite nachgeholfen werden.

Soll der LADEFOXX Energiemanager wieder von der Hutschiene entfernt werden, so müssen zuerst alle Zuleitungen entfernt werden (Achtung: Spannungsfreiheit sicherstellen!). Anschließend kann mittels Schlitz-Schraubendreher die schwarze Federverriegelung gezogen und der Energiemanager von der Hutschiene gehoben werden. Dabei sollte zuerst die untere Halterung angehoben werden, gefolgt von der oberen Halterung.

### 3.2 Elektrischer Anschluss

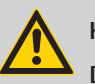

### Hinweis:

Die in diesem Kapitel beschriebenen Arbeiten dürfen nur von einer ausgewiesenen Elektrofachkraft durchgeführt werden!

| Ethern                | net          |                |               |                 |          |        |
|-----------------------|--------------|----------------|---------------|-----------------|----------|--------|
| ăăăă                  | āē           | đă             | ŏŏ            | <u>e</u> e      |          |        |
| 12V A B GND<br>Modbus | 12<br>Relais | 12V 3<br>Einga | 12V 4<br>änge | Lsw N<br>Schütz | L<br>230 | N<br>V |

### 3.2.1 Stromversorgung

Nachdem das LADEFOXX sun2drive Modul montiert wurde, kann dieser angeschlossen werden. Die Schraubklemmen sind steckbar, sodass der elektrische Anschluss außerhalb erfolgen kann. Anschließend können die Schraubklemmen wieder in den LADEFOXX Energiemanager gesteckt werden.

Die Stromversorgung des LADEFOXX Energiemanagers erfolgt über eine zweipolige Schraubklemme (L+N). Die Zuleitung ist mit einem max. 16 A Leitungsschutzschalter mit B-Charakteristik abzusichern.

Die Stromversorgung des Energiemanagers ist zusätzlich intern über eine Glassicherung (mittelträge (m), 500 mA) abgesichert.

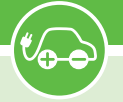

#### 3.2.2 Schütz zur Phasenumschaltung

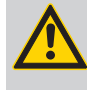

### Hinweis:

Es ist nicht notwendig, ein Schütz zu installieren. Dieser Schritt ist optional, wenn keine Phasenumschaltung erfolgen soll.

Ein externes Schütz kann zur Phasenumschaltung, das heißt, der Umschaltung zwischen einphasigem und dreiphasigem Fahrzeug-Ladevorgang, installiert werden. Das Schütz wird mittels 230 V Schaltausgang vom LADEFOXX sun2drive Modul gesteuert (Lsw). Der minimale Phasenstrom für das Typ-2 Laden beträgt 6 A. Somit kann die minimale Ladeleistung von 4,1 kW auf 1,4 kW reduziert werden.

Zu Ansteuerung werden N und Lsw nach außen geführt. Der Lsw-Schaltausgang ist intern über eine Glassicherung (mittelträge (m), 500 mA) abgesichert.

### 3.2.3 Eingänge

Das LADEFOXX sun2drive Modul besitzt zwei Eingänge für potentialfreie Kontakte. An diesen können Schließer und Öffner angeschlossen werden. Das Verhalten des Energiemanagers in Bezug auf diese Eingänge kann im Webinterface konfiguriert werden.

Wird ein Schütz zur Phasenumschaltung installiert, so ist der Eingang 4 fest zur Schützüberwachung konfiguriert. Es ist erforderlich, einen Schließer zwischen **12V** und 4 zu installieren, der vom zu überwachenden Schütz geschaltet wird.

Wird kein Schütz zur Phasenumschaltung verwendet, kann Eingang **4** für andere Zwecke verwendet werden. Eingang **3** steht immer für eigene Zwecke zur Verfügung. Die Eingänge sind so ausgelegt, dass ein potentialfreier Kontakt extern angeschlossen werden kann (Schalter als Öffner/Schließer, Relais etc.). Die **12V** Anschlüsse der Eingänge sind hochohmig ausgelegt, liefern keine Leistung und sind daher nicht zur Stromversorgung anderer Verbraucher geeignet.

### 3.2.4 Relais-Ausgang

Mit dem potentialfreien Relaisschaltausgang können bis zu 30 V/1 A geschaltet werden. Das Schalten von Netzspannung ist nicht möglich!

#### 3.2.5 RS485 Modbus Stromzähler

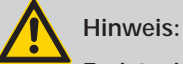

Es ist nicht notwendig, einen RS485-Modbus-Stromzähler zu installieren. Dieser Schritt ist optional, wenn ein anderer unterstützter Stromzähler konfiguriert wird.

Das LADEFOXX sun2drive Modul benötigt einen Stromzähler, um den Leistungsbezug regeln zu können. Eine Möglichkeit dafür ist die Installation eines RS485-Modbus-Stromzählers vom Typ Eastron SDM72DMV2, SDM630MCT oder SDM630Modbus.

Die Steckerbelegung ist **12V**, **A**, **B**, **GND**. Der Anschluss **12V** darf nicht belegt werden. **A** (+), **B** (-), GND sind entsprechend am jeweiligen Stromzähler anzuschließen.

### 3.2.6 LAN-Anschluss

Die Steuerung der Wallboxen erfolgt über ein Netzwerk. Wir empfehlen den Anschluss des LADEFOXX sun2drive Moduls per LAN. Der dafür notwendige LAN-Anschluss befindet sich im eingebauten Zustand vor den anderen Anschlüssen. Um Beschädigungen zu vermeiden, ist die LAN-Buchse flexibel befestigt. Wir empfehlen es dennoch, ein LAN-Kabel nicht direkt an den Energiemanager anzuschließen, sondern den mitgelieferten RJ45-Winkeladapter zwischen Energiemanager und LAN-Kabel zu verwenden.

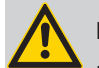

### Hinweis:

Der Energiemanager ist noch nicht betriebsbereit! Er muss jetzt über das Webinterface konfiguriert werden.

Siehe "4 Erste Schritte" auf Seite 8

### 4 Erste Schritte

Nach der elektrischen Installation kann das LADEFOXX sun2drive Modul konfiguriert werden. Dazu muss zuerst eine Verbindung zum Energiemanager hergestellt werden, damit dieser dann über den Browser konfiguriert werden kann.

4.1 Schritt 1: Verbindung herstellen

### Hinweis:

Wir empfehlen unbedingt eine Anbindung des LADEFOXX sun2drive Moduls per LAN. Auch wenn technisch eine Anbindung mittels WLAN möglich ist, so muss sichergestellt werden, dass diese Verbindung dauerhaft stabil ist. Gerade in Schaltschränken gestaltet sich dies meist schwierig.

### Option 1: WLAN

Im Werkszustand öffnet der LADEFOXX Energiemanager einen WLAN-Access-Point. Über diesen kann die Konfiguration vorgenommen werden, indem auf das Webinterface des Energiemanagers zugegriffen wird.

Die Zugangsdaten des Access-Points finden sie auf dem WLAN-Zugangsdaten-Aufkleber auf der Rückseite dieser Anleitung. Ein weiterer identischer Aufkleber befindet sich auf der Rückseite der Frontplatte des LADEFOXX Energiemanagers. Sie können entweder den QR-Code des Aufklebers verwenden, der das WLAN automatisch konfiguriert, oder SSID und Passphrase abschreiben. Die meisten Kamera-Apps von Smartphones unterstützen das Auslesen des QR-Codes und das automatische Verbinden zum WLAN. Viele Smartphones erkennen, dass über das WLAN des Energiemanagers (Access-Point) kein Zugriff auf das Internet möglich ist. Ihr Telefon fragt dann nach, ob sie zu dem WLAN verbunden bleiben möchten. Damit sie weiter auf den Energiemanager zugreifen können, dürfen sie das WLAN nicht wieder verlassen.

Wenn die Verbindung mit dem Access-Point des Energiemanagers hergestellt ist, können sie das Webinterface unter http://10.0.0.1 über einen

Browser ihrer Wahl erreichen. Alternativ können sie dazu den nebenstehenden QR-Code scannen. Eventuell müssen sie ihre mobile Datenverbindung (z. B. LTE) deaktivieren.

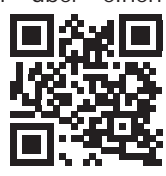

### Option 2: LAN

Als Alternative zum Zugriff über den WLAN-Accesspoint verbindet sich der Energiemanager in den Werkseinstellungen automatisch zu einem kabelgebundenen Netzwerk (LAN), wenn ein LAN-Kabel eingesteckt ist, und bezieht eine IP-Adresse mittels DHCP. Der Energiemanager kann dann entweder über die zugewiesene IP-Adresse (http://[IPdes-Energy-Managers], z. B. http://192.168.0.42) oder den Hostnamen (http://[hostname], z. B. http://wem-ABC) erreicht werden.

Der Hostname des Energiemanagers ist identisch zur SSID des WLANs. Den Hostnamen finden sie auf dem WLAN-Zugangsdaten-Aufkleber auf der Rückseite dieser Anleitung.

Kann die per DHCP vergebene IP des Energiemanagers nicht ermittelt werden, so kann der zuvor genannte Zugriff auf den Energiemanager mittels WLAN-Access-Point genutzt werden, um die IP-Adresse der LAN-Schnittstelle zu ermitteln (Status-Seite", Abschnitt "LAN-Verbindung").

### 4.2 Schritt 2: Konfiguration mittels Webinterface

Generell empfehlen wir nach der Installation ein Update der Firmware des Energiemanagers, um die neusten Funktionen und Bugfixes zu erhalten. Wie ein Firmware-Update durchgeführt wird, ist unter "5.6.6 Firmware-Aktualisierung" auf Seite 16 beschrieben.

Anschließend kann der LADEFOXX Energiemanager über das Webinterface konfiguriert werden. Die Einstellungen hängen vom Anwendungsfall ab. Das Webinterface ist unter 5 Webinterface vollständig beschrieben.

Folgende Einstellungen müssen in jedem Fall vorgenommen werden:

- Auf der Wallboxen-Einstellungsseite (siehe "5.3.3 Wallboxen" auf Seite 12):
  - Den maximalen Gesamtstrom konfigurieren.
  - Mindestens eine Wallbox hinzufügen.
- Auf der Energiemanager-Einstellungsseite (siehe "5.3 Energiemanager" auf Seite 10):
  - Konfigurieren, ob ein Schütz zur Phasenumschaltung angeschlossen ist.
  - Phasenumschaltungs-Modus konfigurieren.

Für das PV-Überschussladen müssen zusätzlich mindestens folgende Einstellungen vorgenommen werden:

- Auf der Energiemanager-Einstellungsseite (siehe "5.3 Energiemanager" auf Seite 10):
  - Überschussladen aktivieren.
- Auf der Stromzähler-Einstellungsseite (siehe "5.3.2 Stromzähler" auf Seite 11)
  - Stromzähler konfigurieren.

Technische Änderungen und Irrtümer vorbehalten.

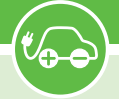

### 5 Webinterface

Über das Webinterface können sie den Energieverbrauch überwachen und unter anderem das Laden der kontrollierten Wallboxen steuern. Es können diverse Einstellungen vorgenommen werden, die nachfolgend dokumentiert sind.

Wenn sie auf das Webinterface der Wallbox mit einem Browser zugreifen, gelangen sie auf die Start-/ Statusseite.

Auf der linken Seite befindet sich die Menüleiste, über die sie zu weiteren Einstellungen kommen.

Auf mobilen Endgeräten wird diese Menüleiste stattdessen versteckt unter einem Menü-Symbol oben rechts im grauen Balken neben dem Logo angezeigt ("drei Striche untereinander"). Hier können sie das Menü durch Antippen des Symbols ausklappen.

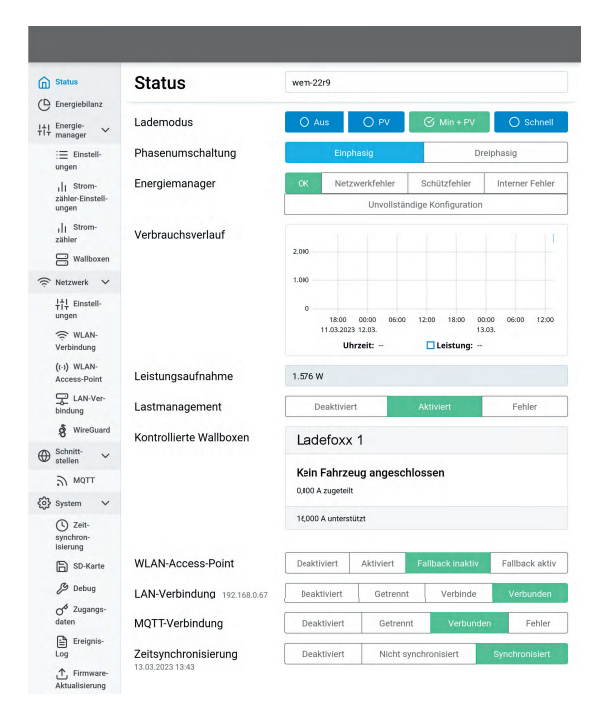

### 5.1 Status (Startseite)

Die Startseite des Webinterfaces bietet Schnelleinstellungen und zeigt Statusinformationen an.

Mittels Schaltflächen kann der Lademodus gesteuerter Wallboxen gewählt werden:

- PV "100% Eigener Strom". Ob ein Ladevorgang startet, ist davon abhängig, ob die minimale Ladeleistung als Überschuss zur Verfügung steht. Ist dies nicht der Fall, so wird kein Ladevorgang gestartet.
- Min + PV Es wird die minimal notwendige Ladeleistung sichergestellt, damit immer ein Ladevorgang begonnen werden kann. Diese Leistung kann (anteilig) aus dem Netz bezogen werden. Wird genügend Leistung produziert (Netzeinspeisung), so

wird der Ladestrom so weit erhöht, bis keine Einspeisung ins Stromnetz mehr erfolgt, oder aber die maximale Ladeleistung erreicht wird.

- Schnell Alle Wallboxen laden mit der maximal möglichen Ladeleistung ohne Beachtung einer Netzeinspeisung bzw. eines Netzbezugs. Die konfigurierte Ladestromgrenze wird weiterhin eingehalten, damit die Zuleitung der Wallboxen nicht überlastet wird.
- Aus Die kontrollierten Wallboxen sind deaktiviert. Es kann nicht geladen werden.

Die Optionen **PV** und **Min + PV** sind nur verfügbar, wenn PV-Überschussladen aktiviert wurde.

**Energiemanager** zeigt den Zustand des Energiemanagers an. Wenn der Zustand nicht OK ist, wird das Laden an allen gesteuerten Wallboxen deaktiviert.

Verbrauchsverlauf und Leistungsaufnahme sind nur vorhanden, wenn ein Stromzähler konfiguriert ist. Hier werden ihnen der aktuelle Netzbezug und ein Diagramm über die letzten 48 Stunden angezeigt.

Kontrollierte Wallboxen zeigt den aktuellen Zustand des Lastmanagers und der vom Energiemanager gesteuerten Wallboxen an.

WLAN-Verbindung zeigt an, ob eine Verbindung konfiguriert ist, ob sie erfolgreich aufgebaut wurde und unter welcher IP-Adresse die Wallbox per WLAN erreichbar ist.

**LAN-Verbindung** zeigt analog dazu an, ob eine LAN-Verbindung besteht und unter welcher IP-Adresse die Wallbox erreichbar ist.

Der WLAN-Access-Point-Status bildet den Status des Access-Points ab. "Deaktiviert" beziehungsweise "Aktiviert" zeigt den Zustand, wenn der Access-Point nicht nur als Fallback für die WLAN-Verbindung verwendet wird. Falls der Status "Fallback inaktiv" ist, war die WLAN-Verbindung bzw. LAN-Verbindung erfolgreich und der Access-Point wurde deshalb deaktiviert. Beim Status "Fallback aktiv" ist der Aufbau der WLAN-Verbindung fehlgeschlagen und der Access-Point wurde deshalb aktiviert.

Zeitsynchronisierung zeigt an, ob Datum und Uhrzeit per Netzwerk-Zeitsynchronisierung (NTP) aktualisiert werden konnten.

**WireGuard-Verbindung** zeigt an, ob die konfigurierte WireGuard-VPN-Verbindung aufgebaut werden konnte. Hierfür ist eine bestehende Zeitsynchronisierung notwendig.

**MQTT-Verbindung** zeigt den aktuellen Status der MQTT-Verbindung zum konfigurierten Broker an.

### 5.2 Energiebilanz

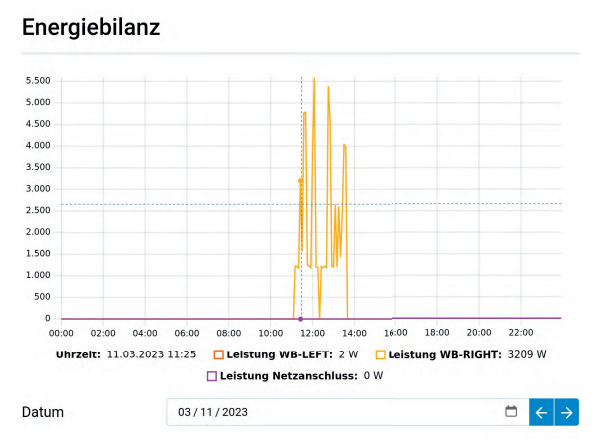

Die Seite Energiebilanz stellt Informationen zum Energiebezug zur Verfügung. Die Daten werden lokal auf dem LADEFOXX Energiemanager gespeichert und können als Tages- und Monatsverlauf dargestellt werden. Der Energiemanager zeichnet Daten aller konfigurierten Stromzähler und kontrollierten Wallboxen auf.

### 5.3 Energiemanager

### 5.3.1 Einstellungen

Alle Einstellungen bezüglich des Energiemanagements werden hier vorgenommen.

Als erstes kann der **Standard-Lademodus** definiert werden. Die verschiedenen Modi werden in "5.1 Status (Startseite)" auf Seite 9 erläutert. Wird der Modus auf der Statusseite geändert, so bleibt dieser Modus gesetzt, bis ein anderer gewählt wird oder der Energiemanager neu startet. Mittels **Täglich Rücksetzen** kann die Einstellung aber auch automatisch täglich wieder auf den Standard-Lademodus zurückgesetzt werden.

### PV-Überschussladen

PV-Überschussladen kann im entsprechenden Abschnitt mittels Schieberegler aktiviert werden. Nach der Aktivierung werden die Lademodi "PV" und "Min + PV" (siehe "5.1 Status (Startseite)" auf Seite 9) angeboten. Für das PV-Überschussladen muss ein Stromzähler konfiguriert werden, wie unter "5.3.2 Stromzähler" auf Seite 11 beschrieben.

Soll eine Phasenumschaltung zwischen einem einphasigen und dreiphasigen Betrieb der Wallboxen erfolgen, so muss ein externes Schütz entsprechend installiert werden und die Option **Schütz angeschlossen** aktiviert werden. Bei Konfiguration der Option **Phasenumschaltung** auf **automatisch** schaltet das LADEFOXX sun2drive Modul dann selbstständig auf einen einphasigen Betrieb, sollte die PV-Leistung unterhalb von 4,1 kW liegen (3 -230 V · 6 A), um eine minimale Ladeleistung von 1,4 kW zu ermöglichen (1 · 230 V · 6 A). Entsprechend schaltet das LADEFOXX sun**2**drive Modul wieder automatisch zurück, sobald die Mindestladeleistung für ein dreiphasiges Laden erreicht wird.

Über die Einstellungen Immer einphasig/Immer dreiphasig kann das Schütz auch fest konfiguriert werden.

| Energiemana                                                                                                | ager                                                                          | Zurücksetze                                        | n                           | Speich                                    | ern                      |
|----------------------------------------------------------------------------------------------------|-------------------------------------------------------------------------------|----------------------------------------------------|-----------------------------|-------------------------------------------|--------------------------|
| Standardlade-<br>modus<br>wird nach Neustart des<br>Energiemanagers<br>verwendet                           | Min + PV                                                                      |                                                    |                             |                                           | ¢                        |
| Tägliches Zurück-<br>setzen                                                                                | Setzt den Lademodus                                                           | täglich auf den Sta                                | ndardlader                  | nodus zurück                              |                          |
| Zurücksetzen um                                                                                            | 03:00                                                                         |                                                    |                             |                                           |                          |
| Überschussladen<br>aktiviert<br>siehe Betriebsanleitung für<br>Details<br>Min + PV: Min-                   | <ul> <li>Der Energiemanager r<br/>messenen Überschus</li> <li>1.38</li> </ul> | egelt die verwaltete<br>s einer Photovoltail       | n Wallboxe<br>anlage und    | n abhängig vo<br>I vom Lademo<br>1.380 kW | om ge-<br>odus.<br>22 kW |
| siehe Betriebsanleitung für<br>Details<br>Min + PV: Min-<br>destladeleistung<br>Leistung, die im Min + PV- | 1,38                                                                          | kW                                                 | - +                         | 1,380 kW                                  | 22 kW                    |
| Modus zum Laden von<br>Fahrzeugen aus dem Netz<br>bezogen werden darf.                                     |                                                                               |                                                    |                             |                                           |                          |
| Regelverhalten<br>siehe Betriebsanleitung für<br>Details                                                   | Ausgeglichen (± 0 W) – e                                                      | mpfohlen ohne Bat                                  | teriespeich                 | er                                        | ÷                        |
| Schütz ange-<br>schlossen                                                                                  | Der Energiemanager v<br>walteten Wallboxen zw<br>schaltet werden könne        | verfügt über ein Sch<br>wischen ein- und dr<br>en. | ütz, mit der<br>eiphasigerr | n die von Ihm<br>Anschluss u              | ver-<br>nge-             |
|                                                                                                    |                                                                               |                                                    |                             |                                           |                          |

#### **Dynamisches Lastmanagement**

R

M

W

Da

Fi

M

W

Be

Ei

M

|             | Der Energiernanager regelt die verwalteten Wallboxen s<br>des Gebäudeanschlusses auf keiner Phase überschritte<br>Funktion befindet sich aktuell noch in der Entwicklung.) | ), dass der maximal zulässige Strom<br>n wird. (Bald verfügbar: Diese |  |
|-------------|----------------------------------------------------------------------------------------------------|-----------------------------------------------------------------------|--|
| elais       |                                                                                                    |                                                                       |  |
| odus        | Regelbasiert                                                                                                    | \$                                                                    |  |
| enn         | Netzbezug                                                                                                    | \$                                                                    |  |
|             | bezieht Energie aus dem Netz                                                                                                    | \$                                                                    |  |
| nn          | Relais schließen                                                                                                    |                                                                       |  |
| ngang 3     |                                                                                                    |                                                                       |  |
| odus        | Ladestrom begrenzen                                                                                                    | \$                                                                    |  |
| enn         | Eingang geschlossen                                                                                                    | +                                                                     |  |
| grenzen auf | 6,000                                                                                                    | A - +                                                                 |  |
| ngang 4     |                                                                                                    |                                                                       |  |
| odus        | Schützüberwachung                                                                                                    | ¢                                                                     |  |
|             |                                                                                                    |                                                                       |  |

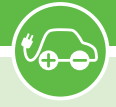

Der Energiemanager unterbricht alle Ladevorgänge, bevor eine Phasenumschaltung stattfindet.

Ist kein externes Schütz installiert, muss eingestellt werden, ob die vorhandenen Wallboxen fest einphasig oder dreiphasig angeschlossen sind.

Das Regelverhalten bestimmt, wie viel Leistung den angeschlossenen Wallboxen in Abhängigkeit vom gemessenen PV-Überschuss zur Verfügung gestellt wird. Dabei ist relevant, ob ein Batteriespeicher vorhanden ist oder nicht. Wenn kein Batteriespeicher vorhanden ist, beeinflusst das Regelverhalten, ob tendenziell Strom bezogen oder eingespeist wird. Die konservativen Modi versuchen, Bezug zu reduzieren. Dadurch wird entsprechend mehr PV-Überschuss nicht verbraucht und stattdessen eingespeist. Die aggressiven Modi versuchen, PV-Überschuss selbst zu verwenden und Einspeisung zu verhindern. Dadurch muss häufiger Strom bezogen werden. Im ausgeglichenen Modus halten sich Bezug und Einspeisung ungefähr die Waage.

Wenn ein Batteriespeicher vorhanden ist, ist dies dem LADEFOXX Energiemanager aktuell nicht bekannt. In den konservativen Modi wird dem Batteriespeicher Vorrang gegeben, sodass dieser tagsüber erst geladen wird und nachts nicht zum Laden des Fahrzeuges verwendet wird. In den aggressiven Modi wird der Wallbox Vorrang gegeben, sodass der Batteriespeicher sowohl tagsüber als auch nachts verwendet wird, um das Fahrzeug zu laden. Im ausgeglichenen Modus hängt das Verhalten vom Batteriespeicher ab und kann nicht vorhergesagt werden. Dieser Modus wird nicht empfohlen. Der leicht konservative oder leicht aggressive Modus ist üblicherweise ausreichend, um eine gewünschte Tendenz vorzugeben.

#### **Dynamisches Lastmanagement**

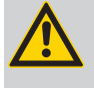

#### Hinweis:

Die Funktion Dynamisches Lastmanagement wird mit einem künftigen Firmware-Update zur Verfügung gestellt.

Beim dynamischen Lastmanagement misst der LADEFOXX Energiemanager laufend mittels eines Stromzählers die Ströme aller Phasen am Stromnetzanschluss. Der noch rechnerisch zur Verfügung stehende Strom kann für jede Phase unterschiedlich sein und ändert sich laufend aufgrund des Zu- und Abschaltens von Verbrauchern. Auch eine parallel angeschlossene PV-Anlage beeinflusst die Phasenströme. Der LADEFOXX Energiemanager ermittelt rechnerisch den noch zur Verfügung stehenden Phasenstrom und gibt diesen den gesteuerten Wallboxen frei. Dabei wird sichergestellt, dass der Maximalstrom jeder Phase nicht überschritten wird und keine Sicherung ausgelöst wird.

#### Relais

Der LADEFOXX Energiemanager verfügt über einen potentialfreien Schaltausgang (Relais). Dessen Funktion kann hier definiert werden.

Im Modus Regelbasiert können mittels Drop-Down-Boxen verschiedene Bedingungen definiert werden, in denen der Relais-Ausgang geschlossen wird und geschlossen bleibt. Ist die Bedingung nicht mehr erfüllt, dann wird das Relais wieder geöffnet. Im Modus Manuell gesteuert oder nicht verwendet wird das Relais nicht automatisch vom Energiemanager geschaltet. Es kann mittels der API gesteuert werden.

#### Eingänge 3 und 4

Die Eingänge 3 und 4 können genutzt werden, um potentialfreie Kontakte auszulesen, z. B. Schalter oder Relaisausgänge. Die Reaktion des LADEFOXX sun2drive Moduls auf diese Eingänge kann hier definiert werden. Wird ein Schütz zur Phasenumschaltung angeschlossen und genutzt, dann steht Eingang 4 nicht mehr zur Verfügung, da mit diesem das Schütz überwacht wird.

Als Optionen stehen zur Verfügung:

#### Nicht verwendet

Der Eingang wird nicht genutzt.

Laden blockieren

Wenn der Eingang geschlossen bzw. geöffnet ist, sind Ladevorgänge bei allen Wallboxen nicht möglich bzw. werden gestoppt.

#### Ladestrom begrenzen

Wenn der Eingang geschlossen bzw. geöffnet ist, wird der Ladestrom aller Wallboxen auf den eingestellten Wert begrenzt.

#### Moduswechsel

Wenn der Eingang geschlossen bzw. geöffnet wird, wird der Lademodus auf den konfigurierten gewechselt

#### 5.3.2 Stromzähler

| Stromzähler-                                | Einstellungen         | Zurücksetzen            | Speichern |  |
|---------------------------------------------|-----------------------|-------------------------|-----------|--|
| Stromzähler-Typ<br>zur Messung der Energie- | SDM630*/SDM72* am Lad | lefoxx Power Load Modul |           |  |

#### SDM630\*/SDM72\* am Ladefoxx Power Load Modul

| Angeschlossener<br>Zähler | Kein Zähler | SDM630 | SDM72DM V2 | SDM630MC  | CT V2 |
|---------------------------|-------------|--------|------------|-----------|-------|
| Leistungs-<br>aufnahme    |             |        |            | 1,929     | kW    |
| Netzbezug                 |             |        |            | 2.829,226 | kWh   |
| Netzeinspeisung           |             |        |            | 0,000     | kWh   |

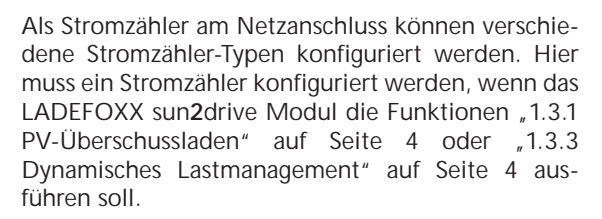

Mit der Einstellung **SDM630\*/SDM72\*** werden folgende RS485-(Modbus RTU-)Stromzähler unterstützt:

- Eastron SDM630
- Eastron SDM72DM V2
- Eastron SDM630MCT V2

Mit der Einstellung **Benutzerdefinierter Zähler** MQTT/HTTP werden Stromzählerwerte verwendet, die dem LADEFOXX sun2drive Modul per API übergeben werden.

### 5.3.3 Wallboxen

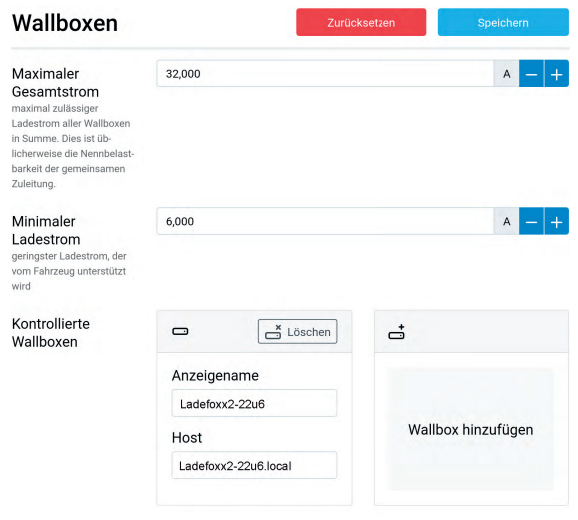

Hier werden die vom Energiemanager kontrollierten Wallboxen konfiguriert. Die hier vorgenommenen Einstellungen beeinflussen das Lastmanagement zwischen den Wallboxen.

Typ-2-Wallboxen kommunizieren den angeschlossenen Fahrzeugen den maximal zur Verfügung stehenden Ladestrom. Das Fahrzeug entscheidet, ob dieser Ladestrom voll ausgenutzt wird und ob ein Ladevorgang ein-, zwei- oder dreiphasig durchgeführt wird.

Als erste Einstellung muss der Maximale Gesamtstrom der Zuleitung zu den Wallboxen konfiguriert werden. Der Energiemanager stellt sicher, dass dieser Strom auf keiner Phase überschritten wird, indem niemals mehr als dieser Strom an die Wallboxen verteilt wird. Besitzen alle Wallboxen ausreichend dimensionierte getrennte Zuleitungen kann dieser Strom so hoch eingestellt werden, dass alle Wallboxen sicher ihren Maximalstrom erhalten. Alle andere Komponenten, wie zum Beispiel der Netzanschluss, müssen dann den konfigurierten maximalen

Technische Änderungen und Irrtümer vorbehalten.

Gesamtstrom liefern können. Der individuelle Maximalstrom jeder Wallbox bleibt hiervon unberührt (Zuleitung der Wallbox - Schiebeschaltereinstellung innerhalb der Wallbox).

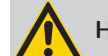

#### Hinweis:

Hierbei handelt es sich um ein statisches Lastmanagement, bei dem davon ausgegangen wird, dass der eingestellte Strom auf jeder Phase zu jeder Zeit zur Verfügung steht. Andere Verbraucher als LADEFOXX-Multi, welche vom Energiemanager nicht gesteuert werden können, werden nicht berücksichtigt!

Mit der Einstellung **Minimaler Ladestrom** kann der minimale Ladestrom angehoben werden. Der Typ-2-Ladestandard setzt als Minimum 6 A voraus. Eine Einstellung darunter ist nicht möglich. Allerdings gibt es Fahrzeuge, welche bei einem verfügbaren Strom von 6 A nicht mit einem Ladevorgang beginnen oder nur sehr ineffizient laden. Falls notwendig, kann hier ein höherer Ladestrom definiert werden.

Am Ende der Seite werden die Kontrollierten Wallboxen dargestellt. Weitere Wallboxen können mittels Klick auf Wallbox hinzufügen der Steuerung durch den LADEFOXX Energiemanager hinzugefügt werden. Dazu muss der Anzeigename und die IP-Adresse oder der Hostname der Wallbox eingetragen werden und mittels Klick auf "hinzufügen" übernommen werden.

Automatisch ermittelte Wallboxen, die noch nicht vom Energiemanager gesteuert werden, werden als Liste dargestellt.

### 5.4 Netzwerk

Die Wallbox kann in ihr Netzwerk per WLAN oder LAN eingebunden werden. In diesem Unterabschnitt können alle dazugehörigen Einstellungen vorgenommen werden.

### 5.4.1 Allgemein

| Netzwerk       |                               | Zurücksetzen                    | Speichern            |
|----------------|-------------------------------|---------------------------------|----------------------|
| Hostname       | wem-22r9                      |                                 |                      |
| mDNS aktiviert | Erlaubt es anderer<br>finden. | n Geräten in diesem Netzwerk, d | er Energy Manager zu |

Hier können sie den Hostnamen des LADEFOXX Energiemanagers in allen verbundenen Netzwerken konfigurieren. Außerdem kann mDNS aktiviert oder deaktiviert werden. Über mDNS können andere Geräte im Netzwerk den LADEFOXX Energiemanager finden.

### 5.4.2 WLAN-Verbindung

| WLAN-Verbindung         |                                                             | Zurücksetzen                                                                              | Speichern                                       |
|-------------------------|-------------------------------------------------------------|-------------------------------------------------------------------------------------------|-------------------------------------------------|
| Verbindung<br>aktiviert | Der Energy Manag<br>figurierten Netzwei                     | ger verbindet sich beim Start au<br>erk                                                   | tomatisch zum kon-                              |
| Netzwerkname<br>(SSID)  |                                                             |                                                                                           | Netzwerksuche -                                 |
| BSSID                   | 00:00:00:00:00:00                                           |                                                                                           |                                                 |
| BSSID-Sperre            | Verbindet sich nur<br>Points und/oder R<br>derselbe AP oder | r zur konfigurierten BSSID. Bei E<br>tepeater mit demselben Netzwe<br>Repeater verwendet. | insatz mehrerer Access<br>rknamen wird so immer |
| Passphrase              |                                                             |                                                                                           | <mark>②</mark> ① 🛈                              |
| IP-Konfiguration        | automatisch (DHCP)                                          |                                                                                           | \$                                              |

Es besteht die Möglichkeit, das LADEFOXX sun2drive Modul mittels WLAN in ihr Netzwerk zu integrieren. Diese Option empfehlen wir aber ausdrücklich nicht! Durch Drücken des "Netzwerksuche"-Buttons öffnet sich ein Menü, in dem das gewünschte WLAN ausgewählt werden kann. Es werden dann automatisch Netzwerkname (SSID) und BSSID eingetragen, sowie die Verbindung beim Neustart aktiviert. Gegebenenfalls müssen sie jetzt noch die Passphrase des gewählten Netzes eintragen.

Sie können jetzt die Konfiguration mit dem Speichern-Button abspeichern. Das Webinterface startet dann neu und verbindet sich zum konfigurierten WLAN. Die Statusseite zeigt an, ob die Verbindung erfolgreich war. Der Access-Point bleibt weiterhin geöffnet, sodass Konfigurationsfehler behoben werden können. Da der Access-Point den selben Kanal wie ein eventuell verbundenes Netz verwendet, kann es sein, dass sie sich jetzt neu zum Access-Point verbinden muss. Bei einer erfolgreichen Verbindung sollte den Energiemanager jetzt im konfigurierten Netzwerk unter http://[konfigurierter\_hostname], z. B. http://wem-ABC erreichbar sein.

#### 5.4.3 WLAN-Access-Point

Der Access-Point kann in einem von zwei Modi betrieben werden: Entweder kann er immer aktiv sein, oder nur dann, wenn die Verbindung zu einem Netzwerk nicht konfiguriert oder fehlgeschlagen ist. Außerdem kann der Access-Point komplett deaktiviert werden.

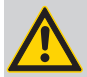

### Hinweis:

Wir empfehlen, den Access-Point nie komplett zu deaktivieren, da sonst bei einer fehlgeschlagenen Verbindung zu einem anderen Netzwerk das Webinterface nicht mehr erreicht werden kann. Das LADEFOXX sun2drive Modul kann dann nur über ein Zurücksetzen auf Werkszustand, siehe "5.7 Zurücksetzen auf Werkszustand" auf Seite 16, erreicht werden.

| WLAN-Acces                                             | s-Point             | Zurücksetzen                    | Speichern           |
|--------------------------------------------------------|---------------------|---------------------------------|---------------------|
| Access Point<br>siehe Betriebsanleitung für<br>Details | nur als Fallback    |                                 | \$                  |
| Netzwerkname<br>(SSID)                                 | wem-22r9            |                                 |                     |
| Netzwerkname<br>versteckt                              | Der Energy Manage   | r ist unter der BSSID C4:5B:BE: | 33:97:D1 erreichbar |
| Passphrase                                             | unverändert         |                                 | 0                   |
| Kanal<br>ignoriert wenn WLAN-Ver-<br>bindung aktiv ist | automatische Auswah | í.                              | \$                  |
| IP-Adresse                                             | 10.0.0.1            |                                 |                     |
| Gateway                                                | 10.0.0.1            |                                 |                     |
| Subnetzmaske                                           | 255.255.255.0 (/24) |                                 | \$                  |

Weitere Einstellungen, wie der Modus des Access-Points, Netzwerkname, Passphrase usw. können hier festgelegt werden.

# 5.4.4 LAN-Verbindung

| LAN-Verbindung          |                                    | Zurücksetzen                                 | Speichern         |
|-------------------------|------------------------------------|----------------------------------------------|-------------------|
| Verbindung<br>aktiviert | Der Energy Mai<br>figurierten Net: | nager verbindet sich beim Start aut<br>zwerk | omatisch zum kon- |
| IP-Konfiguration        | automatisch (DHC                   | P)                                           | \$                |

In den meisten Fällen wird eine LAN-Verbindung automatisch hergestellt, wenn ein Kabel eingesteckt ist. Eine IP-Adresse wird per DHCP bezogen. Es ist aber auch möglich, eine statische IP-Konfiguration einzutragen, oder, falls gewünscht, die LAN-Verbindung komplett zu deaktivieren. Bei einer erfolgreichen Verbindung sollte das LADEFOXX Energiemanager jetzt im LAN unter http://[konfigurierter\_hostname], z. B. http://wem-ABC erreichbar sein.

### 5.4.5 WireGuard

WireGuard ist eine Möglichkeit, den LADEFOXX Energiemanager mittels einer verschlüsselten Verbindung in ein virtuelles privates Netzwerk (VPN) einzubinden. WireGuard wird von verschiedenen Routern direkt unterstützt. Dies kann zum Beispiel genutzt werden, um aus der Ferne auf den Energiemanager zuzugreifen oder das Wallbox-Netzwerk vor fremdem Zugriff zu schützen. Zusätzlich kann das Lastmanagement zwischen Energiemanager und den Wallboxen per WireGuard abgesichert werden.

Die notwendigen Parameter sind WireGuard-typisch und werden an dieser Stelle nicht gesondert erläutert. Weitere Informationen finden sich auf https:// www.wireguard.com/.

| WireGuard                                             |                                               | Zurücksetzen                                 | Speichern               |
|-------------------------------------------------------|-----------------------------------------------|----------------------------------------------|-------------------------|
| WireGuard aktiviert                                   | Verbindung wird auto<br>besteht.              | omatisch aufgebaut, sobald ei                | ine Zeitsynchronisierun |
| Als Default-<br>Interface<br>verwenden                | Bei aktiver WireGuard<br>verkehr über das VPN | l-Verbindung wird sämtlicher<br>I geschickt. | nicht-lokaler Netzwerk- |
| IP-Adresse im<br>WireGuard-Netz                       | 0.0.0.0                                       |                                              |                         |
| Gateway des<br>WireGuard-Netzes                       | 0.0.0.0                                       |                                              |                         |
| Subnetzmaske des<br>WireGuard-Netzes                  |                                               |                                              |                         |
| Peer-Hostname<br>oder IP-Adresse                      |                                               |                                              |                         |
| Peer-Port                                             | 51820                                         |                                              | -                       |
| Eigener privater<br>Schlüssel                         | unverändert                                   |                                              | <mark>0</mark> • t      |
| Öffentlicher<br>Schlüssel des<br>Peers                | unverändert                                   |                                              | <mark>0</mark> D t      |
| Preshared-Key                                         | PSK wird nicht verwende                       | et                                           | 0 💿                     |
| Erlaubte Quell-IP-<br>Adresse empfang-<br>ener Pakete | 0.0.0.0                                       |                                              |                         |
| Erlaubte Subnetz-<br>maske empfang-<br>ener Pakete    | 0.0.0.0                                       |                                              |                         |

### 5.5 Schnittstellen

#### 5.5.1 MQTT

Auf der MQTT-Unterseite können sie die Verbindung zu einem MQTT-Broker konfigurieren. Folgende Einstellungen können vorgenommen werden:

- Broker-Hostname oder -IP-Adresse Der Hostname oder die IP-Adresse des Brokers, zu dem sich das LADEFOXX sun2drive Modul verbinden soll.
- Broker-Port Der Port, unter dem der Broker erreichbar ist. Der typische MQTT-Port 1883 ist voreingestellt.
- Broker-Benutzername und -Passwort Manche Broker unterstützen eine Authentifizierung mit Benutzername und Passwort.
- Topic-Präfix Dieses Präfix wird allen Topics vorangestellt, die der Energiemanager verwendet. Voreingestellt ist wem/ABC, wobei ABC die eindeutige Kennung des LADEFOXX sun2drive Moduls ist, es sind aber andere Präfixe möglich. Falls mehrere Energiemanager mit dem selben Broker kommunizieren, müssen eindeutige Präfixe gewählt werden.
- Client-ID Mit dieser ID registriert sich das LADEFOXX sun2drive Modul beim Broker.
- Sendeintervall Das LADEFOXX sun2drive Modul verschickt MQTT-Nachrichten nur, wenn sich die beinhalteten Daten geändert haben.

Es gibt aber Teile der API, deren Daten sich sekündlich ändern. Das Sendeintervall kann hier reduziert werden, wenn weniger Netzwerktraffic erzeugt werden soll.

Nachdem die Konfiguration gesetzt und der "MQTT aktivieren"-Schalter aktiviert ist, kann die Konfiguration gespeichert werden. Das Webinterface startet dann neu und der Energiemanager verbindet sich zum Broker. Auf der Status-Seite wird angezeigt, ob die Verbindung aufgebaut werden konnte.

Weitere Informationen über die MQTT-API des LADEFOXX sun2drive Moduls finden sie auf ladefoxx.com/api.html

| MQTT                                                                         |                                           | Zurücksetzen                                             | Speichern              |
|------------------------------------------------------------------------------|-------------------------------------------|----------------------------------------------------------|------------------------|
| MQTT aktiviert                                                               | Hierdurch kann der<br>kontrolliert werden | Energy Manager über den konf<br>. MQTT-API-Dokumentation | igurierten MQTT-Broker |
| Broker-Hostname<br>oder -IP-Adresse                                          |                                           |                                                          |                        |
| Broker-Port<br>typischerweise 1883                                           | 1883                                      |                                                          | - +                    |
| Broker-Benutzer-<br>name optional                                            |                                           |                                                          |                        |
| Broker-Passwort                                                              | unverändert                               |                                                          | <mark>②</mark> • 面     |
| Topic-Präfix optional                                                        | wem/22qR                                  |                                                          |                        |
| Client-ID                                                                    | wem-22qR                                  |                                                          |                        |
| Maximales Sende-<br>intervall<br>Daten werden nur bei<br>Änderung übertragen | 1                                         |                                                          | s — +                  |

### 5.6 System

Im System-Unterabschnitt können sie Einstellungen zur Zeitsynchronisation vornehmen, die interne microSD-Karte formatieren und diverse Informationen zur Fehlerbehebung bekommen. Auch das Aktualisieren der Firmware ist hier möglich.

#### 5.6.1 Zeitsynchronisierung

Um für die Aufzeichnung der Energiebilanz und des Ereignis-Logs die aktuelle Uhrzeit zur Verfügung zu haben, kann der LADEFOXX Energiemanager diese per NTP über eine Netzwerkverbindung synchronisieren. Auf dieser Unterseite können sie NTP aktivieren oder deaktivieren und die Zeitzone, in der sich das LADEFOXX sun2drive Modul befindet, konfigurieren.

Außerdem ist es möglich, zusätzlich zum konfigurierten Zeitserver einen Zeitserver zu verwenden, der von ihrem Router per DHCP gesetzt wird. Dies funktioniert allerdings nur, wenn in der Netzwerkkonfiguration keine statische IP-Konfiguration verwendet wurde.

Technische Änderungen und Irrtümer vorbehalten.

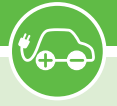

| Zeitsynchror                        | nisierung          | Zurück             | setzen                    | Speichern |
|-------------------------------------|--------------------|--------------------|---------------------------|-----------|
| Zeitsynchron-<br>isierung aktiviert | Synchronisiert die | interne Zeit über  | das Netzwerk (            | (NTP)     |
| DHCP verwendet                      | Verwendet Zeitse   | rver, die per DHCF | o gesetzt werde           | n         |
| Zeitzone                            | Europe             | ¢                  | Berlin                    | ٠         |
|                                     |                    | Zeitzone aus Bro   | wse <sup>,</sup> übernehm | ien       |
| Zeitserver                          | ptbtime1.ptb.de    |                    |                           |           |
| Alternativer Zeit-                  | ptbtime4.ptb.de    |                    |                           |           |

### 5.6.2 SD-Karte

Die Daten des LADEFOXX Energiemanagers werden intern auf einer microSD-Karte aufgezeichnet. Hier werden Informationen über die eingelegte Karte ausgegeben. Die microSD-Karte kann hier formatiert werden. Dadurch werden alle aufgezeichneten Informationen gelöscht!

| Energiemanager SD-Karte                                                        |                    |                   |  |  |
|--------------------------------------------------------------------------------|--------------------|-------------------|--|--|
| Hersteller-ID                                                                  | Transcend          |                   |  |  |
| Produktcode                                                                    | USDU1              |                   |  |  |
| Produktrevision                                                                | 2.0                |                   |  |  |
| SD-Karten-Typ                                                                  | SDHC/SDXC          |                   |  |  |
| Speichergröße                                                                  | 7.85 GB (7.31 GiB) |                   |  |  |
| Sektorgröße                                                                    | 512 Bytes          |                   |  |  |
| Anzahl Sektoren                                                                | 15333376           |                   |  |  |
| Status SD-Karte                                                                | ок                 |                   |  |  |
| Status Datei-<br>system                                                        | ок                 |                   |  |  |
| SD-Karte forma-<br>tieren<br>Karte einrichten und alle<br>Daten darauf löschen | SD-F               | Karte formatieren |  |  |

#### 5.6.3 Debug

Auf der Debug-Seite kann ein Energiemanager-Protokoll erstellt werden. Dies ist hilfreich, um etwaige Probleme bei der Energieverteilung zu diagnostizieren. Um ein Protokoll zu erzeugen, muss einfach nur auf **Start** geklickt werden. Der Energiemanager beginnt dann hochfrequent alle Zustände aufzuzeichnen. Mit **Stop+Download** kann die Aufzeichnung gestoppt und das erstellte Protokoll heruntergeladen werden.

Unter **Interner Zustand** und **Low-Level-Zustand** werden interne Zustände vom Energiemanager dargestellt, die zur Fehlerbehebung hilfreich sein können.

### 5.6.4 Zugangsdaten

| Zugangsdaten           |                                                                                                    | Zurücksetzen | Speichern    |
|------------------------|----------------------------------------------------------------------------------------------------|--------------|--------------|
| Anmeldung<br>aktiviert | Belm Aufrufen des Webinterfaces oder bei Verwendung der HTTP-API<br>muss eine Anmeldung mit den konfigurierten Zugangsdaten durchgeführt<br>werden |              |              |
| Benutzername           |                                                                                                    |              |              |
| Passwort               | Anmeldung deaktiviert                                                                                                    |              | <u>o</u> 🔍 🛇 |

Auf dieser Unterseite können sie einen Benutzernamen und ein Passwort konfigurieren, mit denen sie den Zugriff auf das Web Interface des LADEFOXX sun2drive Moduls schützen. Zugriffe auf das Webinterface und die HTTP-API sind bei aktivierter Anmeldung nur möglich, wenn die korrekten Zugangsdaten angegeben werden.

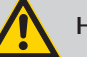

### Hinweis:

Falls sie die Zugangsdaten vergessen haben, ist ein Zugriff auf das Webinterface nur noch nach einem Zurücksetzen auf Werkszustand möglich. Siehe "5.7 Zurücksetzen auf Werkszustand" auf Seite 16

### 5.6.5 Ereignis-Log Ereignis-Log

| 0,534                         | **** LADEFOXX Power Load Modul                                                                                                    |  |
|-------------------------------|----------------------------------------------------------------------------------------------------|--|
| 0,534                         | 315K RAM SYSTEM 297284 HEAP B'                                                                                                    |  |
| 0,545                         | READY.                                                                                                    |  |
| 0,545                         | Last reset reason was: Software reset via                                                                                                    |  |
| 0,663                         | Mounted data partition. 28672 of 3538944                                                                                                    |  |
| 0,891                         | LADEFOXX Power Load Modul config version: 0.0.:                                                                                                    |  |
| 0,892                         | ESP32 Ethernet Brick UID: 22r9                                                                                                    |  |
| 4,487                         | Ethernet started                                                                                                    |  |
| 4,489                         | Ethernet connected                                                                                                    |  |
| 4,512                         | Ethernet MAC: C4:5B:BE:33:97:D3, IPv4: 19                                                                                                    |  |
| 4,513                         | Ethernet got IP address: 192.168.0.67                                                                                                    |  |
| 4,553                         | Ethernet MAC: C4:5B:BE:33:97:D3, IPv4: 15                                                                                                    |  |
| 4,553                         | Ethernet got IP address: 192.168.0.67                                                                                                    |  |
| 4,646                         | Set timezone to Europe/Berlin                                                                                                    |  |
| 5,091                         | mDNS responder started                                                                                                    |  |
| 5,360                         | This is wem-22r9 (wem-22r9), a LADEFOXX Pc                                                                                                    |  |
| 5,362                         | energy_manager: Not seen all chargers ye                                                                                                    |  |
| 5,372                         | MQTT: Connected to broker.                                                                                                    |  |
|                               |                                                                                                    |  |
|                               |                                                                                                    |  |
| Debug-Report + Ereignis-Log 🗸 |                                                                                                    |  |
|                               |                                                                                                    |  |
|                               |                                                                                                    |  |
|                               |                                                                                                    |  |
|                               |                                                                                                    |  |
|                               | 0, 554<br>0, 554<br>0, 565<br>0, 663<br>0, 893<br>0, 893<br>0, 893<br>4, 487<br>4, 489<br>4, 513<br>4, 455<br>4, 455<br>4, 456<br>5, 360<br>5, 360<br>5, 372<br>Debut |  |

Das Ereignis-Log zeichnet relevante Informationen des Systemstarts, sowie WLAN- und MQTT-Verbindungsabbrüche und Regelungsinformationen auf. Falls Probleme mit dem LADEFOXX sun2drive Modul auftreten, können sie diese mit dem Log diagnostizieren. Falls sie ein Problem mit dem LA-DEFOXX sun2drive Modul an uns melden möchten, können sie einen Debug-Report abrufen, der uns helfen kann, das Problem zu verstehen und zu lösen. Diese beinhaltet neben dem Ereignis-Log die vollständige Konfiguration des Energiemanagers, mit Ausnahme von Passwörtern o. ä..

# 5.6.6 Firmware-Aktualisierung

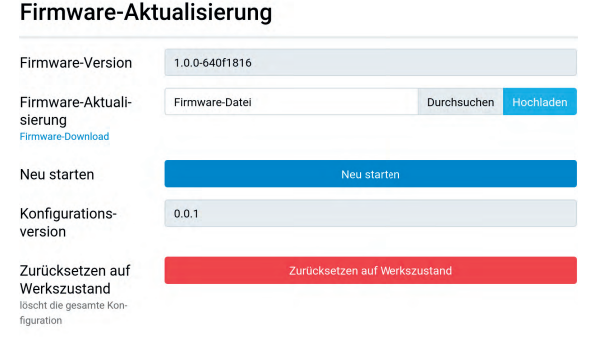

Hier können sie die Firmware des Energiemanagers aktualisieren und das Webinterface neu starten. Wir entwickeln die Funktionalität des Energiemanagers laufend weiter. Bitte beachten sie, dass daher ggf. auch eine neue Version dieser Betriebsanleitung bereitgestellt wird.

Die aktuelle Firmware und die neueste Betriebsanleitung finden sie unter ladefoxx.com zum Download.

### 5.7 Zurücksetzen auf Werkszustand

Falls das Webinterface nicht korrekt funktioniert, oder die Konfiguration defekt ist, können sie auf der Firmware-Aktualisierungs-Unterseite alle Einstellungen auf den Werkszustand zurücksetzen.

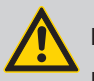

Hinweis:

Durch das Zurücksetzen auf Werkszustand gehen alle Konfigurationen verloren.

Nach dem Zurücksetzen startet das Webinterface wieder und öffnet den Access-Point mit der SSID und Passphrase, die auf dem Aufkleber vermerkt sind. Das LADEFOXX sun2drive Modul kann jetzt wieder nach "4 Erste Schritte" auf Seite 8 konfiguriert werden.

Falls sie das Webinterface nicht mehr erreichen können, können sie versuchen, die Recovery-Seite zu öffnen. Falls sie über den Access Point der Wallbox verbunden sind, erreichen sie diese unter http://10.0.0.1/recovery, bei einer bestehenden Verbindung zu einem LAN oder WLAN über http://[konfigurierter\_hostname]/recovery, also z. B. http://wem-ABC/recovery. Über die Recovery-Seite können sie das LADEFOXX sun2drive Modul neu starten, Firmware-Updates einspielen, den Energiemanager auf den Werkszustand zurücksetzen (Factory Reset) und Debug-Reports herunterladen.

Falls das LADEFOXX sun2drive Modul weder seinen Access Point öffnet, noch über ein konfiguriertes Netzwerk auf das Webinterface zugegriffen werden kann, können sie wie folgt das Zurücksetzen auf Werkseinstellungen starten:

Technische Änderungen und Irrtümer vorbehalten.

- 1. Suchen sie sich einen elektrisch nicht leitenden Stift (Kugelschreiber o. ä.) und einen kleinen Schlitz-Schraubendreher (z. B. Phasenprüfer o. ä.).
- 2. Öffnen sie den Energiemanager, indem sie die bedruckte Frontplatte mit dem Schraubendreher entfernen. Setzen sie dazu in einem der seitlichen Schlitze an.
- Drücken sie mit dem Stift einmal kurz auf EN (1). Die blaue LED fängt an zu blinken.
- Drücken sie anschließend mit dem Stift IO0 (2) und halten sie diesen gedrückt. Die blaue LED (3) fängt an schneller zu blinken.
- 5. Halten sie **IOO** (2) ca. 8 Sekunden gedrückt, bis die LED (3) dauerhaft leuchtet.
- Sobald die blaue LED (3) dauerhaft leuchtet, ist der Vorgang abgeschlossen. Sollte die LED (3) währenddessen ausgehen, so war der Vorgang nicht erfolgreich und muss wiederholt werden.

Das LADEFOXX sun**2**drive Modul setzt jetzt alle Einstellungen auf den Werkszustand zurück. Bei Erfolg sollte es jetzt möglich sein, über den Access Point wieder auf den Energiemanager zuzugreifen.

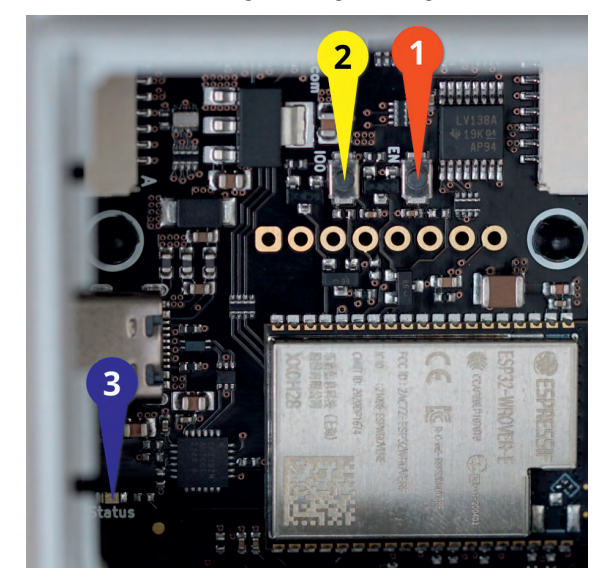

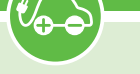

### 6 Fehlerbehebung

Die Status-LED des LADEFOXX sun2drive Modul blinkt in Fehlerfällen. Die Farbe gibt ihnen die Art des Fehlers an.

### 6.1 Status-LED blinkt gelb

Ist PV-Überschussladen aktiviert, atmet die Status-LED gelb, sobald Strom aus dem Netz bezogen wird. Dies ist kein Fehlerzustand. Sollte PV-Überschussladen nicht aktiv sein und die Status-LED blinkt gelb, dann ist das LADEFOXX sun**2**drive Modul nicht zum konfigurierten WLAN verbunden und es ist kein LAN-Kabel angeschlossen.

### 6.2 Status-LED blinkt rot

Blinkt die Status-LED rot, so ist das LADEFOXX sun2drive Modul in einem Fehlerzustand. Gründe können eine fehlgeschlagene Schützüberwachung oder ein interner Fehler sein. Das Webinterface gibt genauere Auskunft.

### 6.3 Status-LED blinkt violett

Blinkt die Status-LED violett, so ist die Konfiguration nicht vollständig. Es muss mindestens die in "4 Erste Schritte" auf Seite 8 beschriebene Minimalkonfiguration vorgenommen werden, damit der Energiemanager korrekt funktioniert.

### 6.4 Sicherungswechsel

Das LADEFOXX sun2drive Modul ist intern über zwei 5×20 mm Feinsicherungen (mittelträge (m), 500 mA) abgesichert. Westaflex verbaut Sicherungen vom Typ "ESKA 521.014". Die eine Sicherung befindet sich im Eingangspfad der 130V Stromversorgung (L). Die andere Sicherung befindet sich im Schaltausgang der Schützsteuerung.

### 7 Konformitätserklärung

Die EU-Konformitätserklärung zum LADEFOXX sun2drive Modul ist in einem gesonderten Dokument verfügbar.

### 8 Entsorgung

LADEFOXX sun2drive Modul und Verpackung sind bei Gebrauchsende ordnungsgemäß zu entsorgen. Altgeräte dürfen nicht über den Hausmüll entsorgt werden.

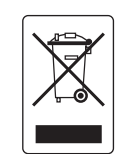

### 9 Technische Daten

| Abmessungen         | 70 × 90 × 63 mm (B/H/T) |  |  |
|---------------------|-------------------------|--|--|
| Montageort          | Schaltschrank           |  |  |
| Montageart          | Tragschiene             |  |  |
| Nennspannung        | 230 V AC                |  |  |
| Nennfrequenz        | 50 Hz                   |  |  |
| Eigenverbrauch min. | 1,1 W*                  |  |  |
| Eigenverbrauch max. | ~ 2 W**                 |  |  |
| Betriebstemperatur  | 0 °C bis 30 °C          |  |  |
| Schutzklasse        | П                       |  |  |
| PV-Überschussladen  | max. 10 Wallboxen       |  |  |
| Lastmanagement      | max. 10 Wallboxen       |  |  |
| Netzwerk            | LAN, WLAN               |  |  |
| Schnittstellen      | HTTP, MQTT              |  |  |

\* LAN aktiv, WLAN Fallback, Relais aus, LED aus \*\* LAN aktiv, WLAN ein, Relais ein, LED ein

### 10 Kontakt

Westaflexwerk GmbH Thaddäusstraße 5 33334 Gütersloh Tel: 05241 401-3000

Technische Änderungen und Irrtümer vorbehalten.

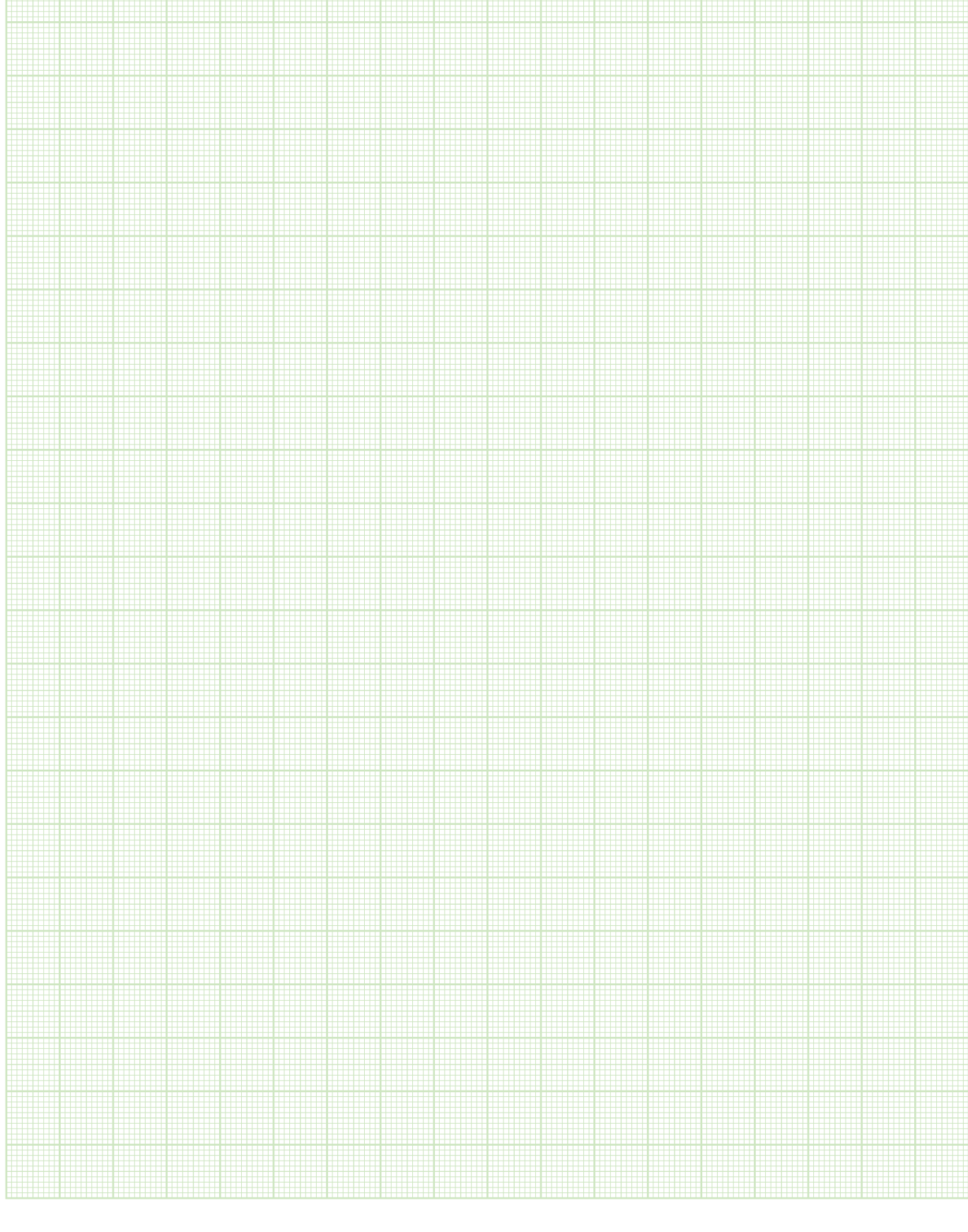

19

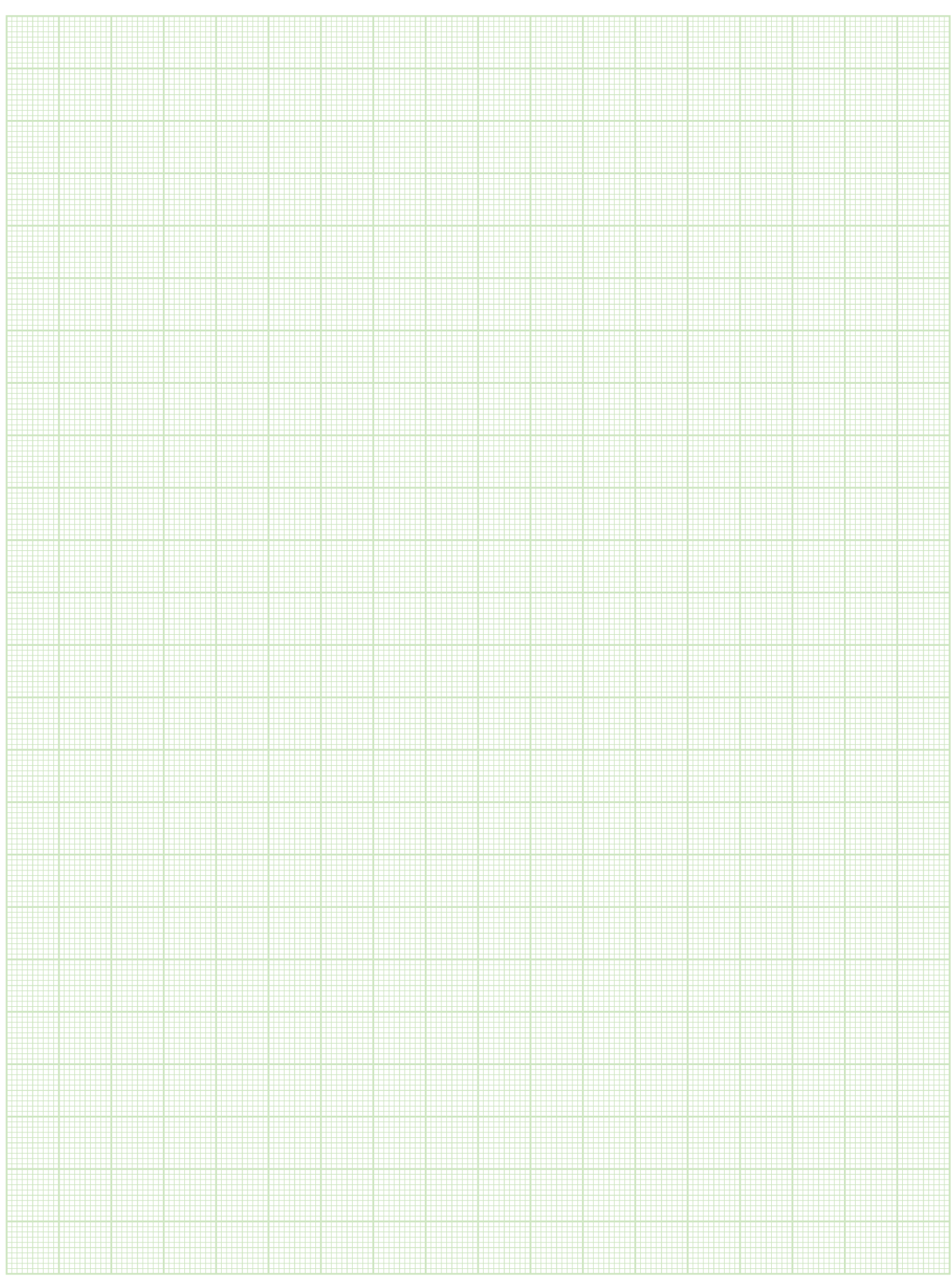

Dieser Aufkleber befindet sich auch unter der Frontplatte des LADEFOXX sun2drive Moduls.

### Typenschild

Dieser Aufkleber befindet sich auch an der Seite des LADEFOXX sun**2**drive Moduls.

### Westaflexwerk GmbH

Thaddäusstraße 5 D-33334 Gütersloh Fon +49 (0)5241 401-0 www.ladefoxx.de

Ein Unternehmen der westa-gruppe